## **Guide to Look Up Classes (Schedule Planner)**

- 1). Go to EIU's Homepage (www.eiu.edu).
- 2). Click on PAWS.

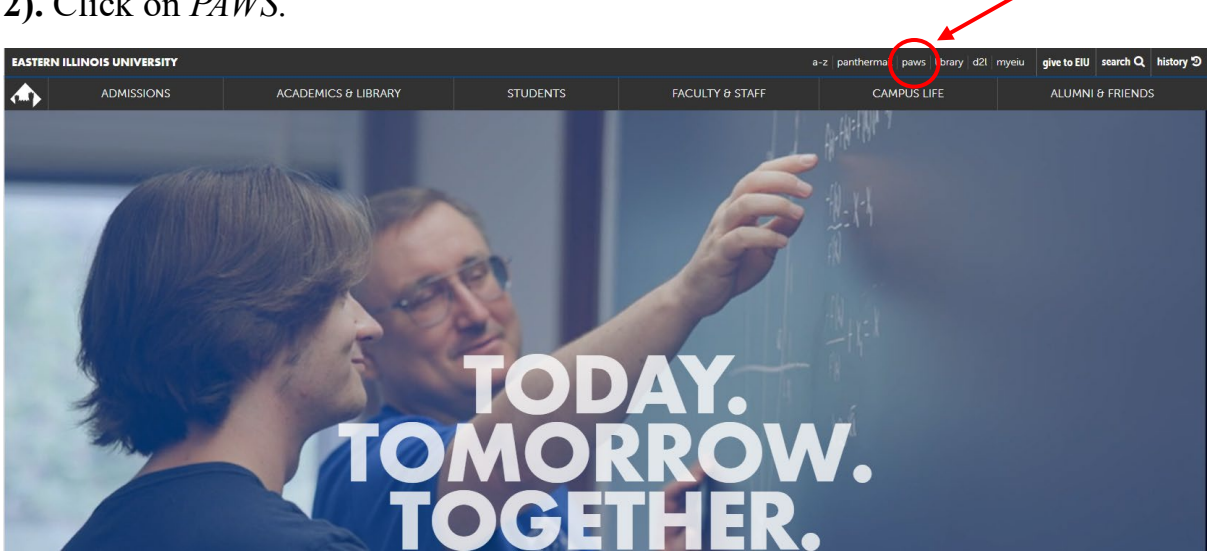

## 3). Click Login to PAWS.

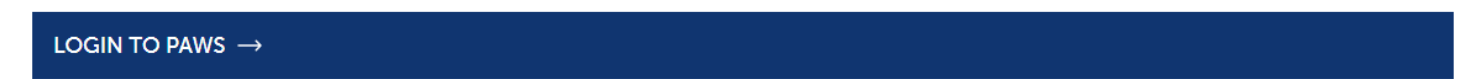

4). Login to PAWS by entering your EIU NetID and password.

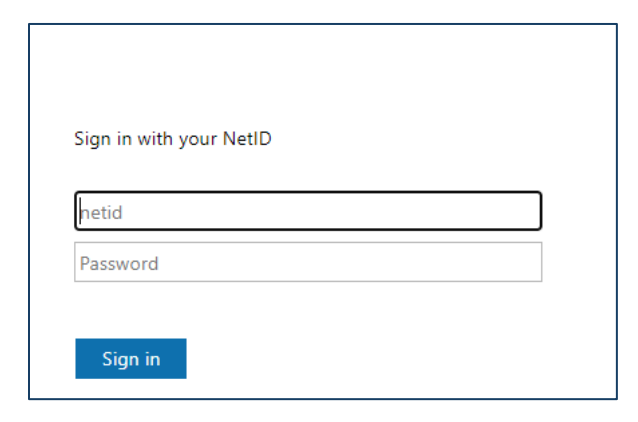

5). Once logged in to PAWS, click the *student* tab.

| Personal Information | Alumni and Friends | Student F | Faculty Services | Employee | Financial Aid | Training and Development | MyHealth | Proxy Menu |
|----------------------|--------------------|-----------|------------------|----------|---------------|--------------------------|----------|------------|
| Search               | Go                 |           |                  |          |               |                          |          |            |
| Main Menu            |                    | \         |                  |          |               |                          |          |            |
|                      |                    |           |                  |          |               |                          |          |            |

## 6). Click <u>Registration</u>.

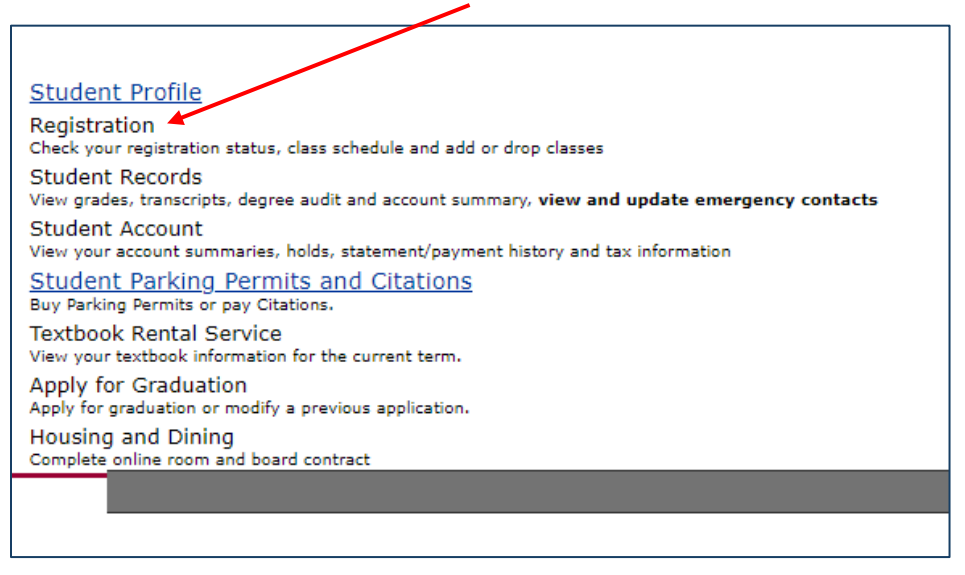

**7).** Scroll to the bottom of the *Sexual Harassment and Discrimination Policy* page and click *Continue*.

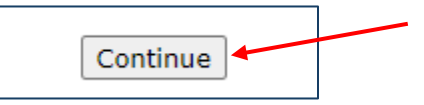

Additional Course Costs

**8). (If applicable)** Scroll to the bottom of the Address Page and click <u>Address are Correct</u><u>Continue to Registration</u>.

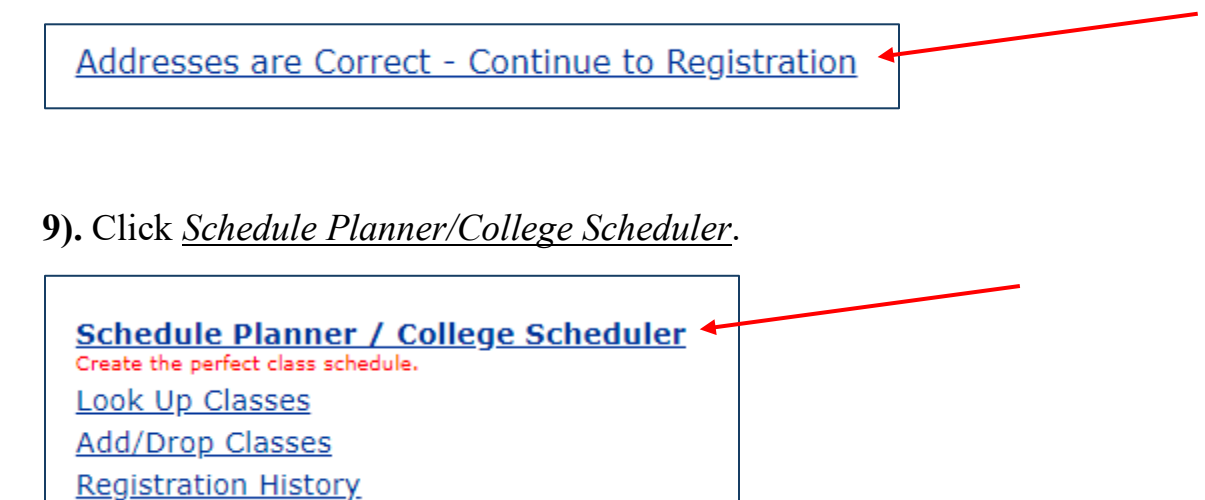

**10). (If applicable)** To log in to Schedule Planner, you will need to enter your EIU email address (include the @eiu.edu).

| Microsoft                  |      |
|----------------------------|------|
| Sign in                    |      |
| Email, phone, or Skype     |      |
| Can't access your account? |      |
|                            |      |
|                            | Next |
|                            | Next |

**11).** Now that you are in Schedule Planner, select the semester for which you are wanting to look up classes, then click *Save and Continue*.

| EASTERN<br><u>ILLINOIS</u><br>UNIVERSITY" |  |
|-------------------------------------------|--|
| Select Term                               |  |
| Term                                      |  |
| Fall 2024                                 |  |
| Spring 2025                               |  |
| Save and Continue                         |  |

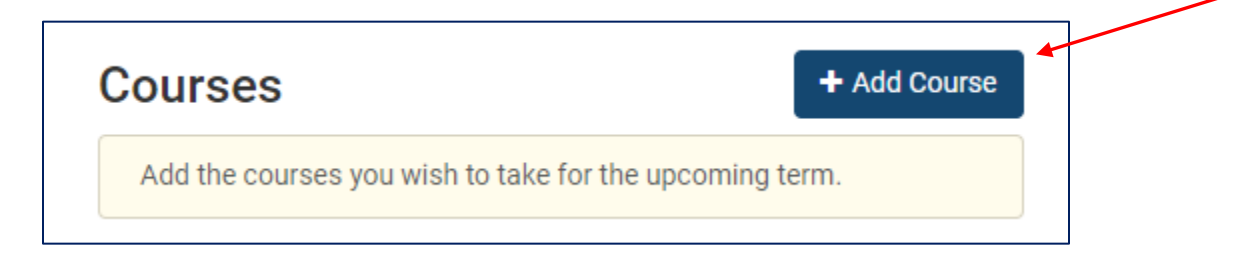

13.) You can look up classes <u>By Subject, By Instructor</u>, <u>By Gen Ed</u>, or <u>By CRN</u>.

| Add Cour          | ses f <del>or</del> S | pring 2025                         |                                      |
|-------------------|-----------------------|------------------------------------|--------------------------------------|
| Search By Subject | Search By Instruc     | tor Search By Gen Ed Search By CRN | Courses                              |
|                   | Subject               | Select Subject 👻                   | Choose a Course and click Add Course |
|                   | Course                | Select Course 👻                    |                                      |
| K Back            |                       | + Add Course                       |                                      |